<LINN DSM ネットワークシステム停電時の対応> 事前に停電がわかっている場合 ・DSM、NAS の主電源を OFF にしておく。 KIKO DSM は、本体右側面の電源 ON/OFF MAJIK DSM は、本体底面、右手前の電源 ON/OFF NAS は、本体フロントの、2つあるうちの上のボタンを長押し。 ピーッといったら手を放すと、しばらくして電源が落ちます。

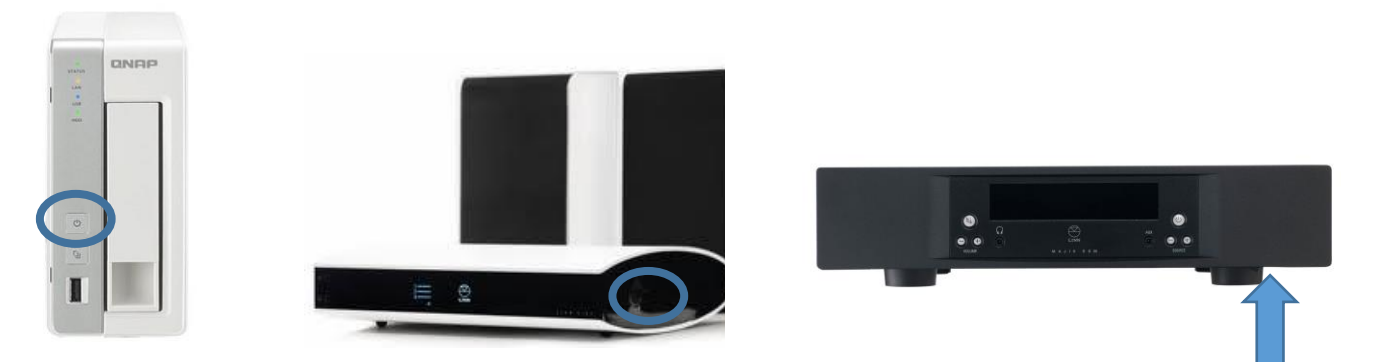

<突然停電になった場合の復旧の仕方>

※DSM、NASの電源をあらかじめ切ってあった場合は、4番から始めてください。

- 1. ルーターの電源を切ります。
- 2. ルーター、NASの電源も切ります。
- 3. 再度ルーターの電源を入れます。
- 4. ルーターが立ち上がった後、DSM、NASの電源を投入します。 ※NASの電源投入は長押しはせず、一度しっかり押すだけ。
- 5. iPadの主電源も一度 OFF にして、再度立ち上げます。
- iPad < Kazoo > に、DSM が表示されるか確認してください。
  下画像赤枠のところに「MainRoom」や「Living Room」「14567・・(6-7桁の数字)」
  「KIKO DSM」「MAJIK DSM」などの製品名が表示されていれば OK。「・・を待機中」
  という場合は、ご連絡ください。

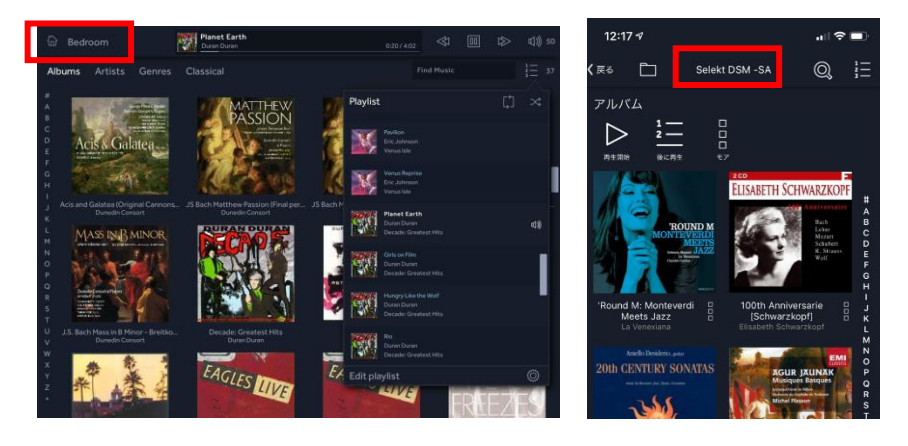

<システム復旧後のリッピング>

Kazoo での操作や音楽再生に問題ない場合でも、PC で NAS が認識できなくなっている可能性がありますので、再度 NAS を  $\overline{}$ 。

1. QNAPのQFinderを開きます。

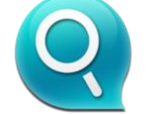

 2.下記のようにページが開いたら、NAS が表示されている部分を選択し、 「ツール」>「ネットワークドライブの割り当て」を選択。
 共有フォルダは、「Web」、ユーザー名 PASS はいずれも「admin」。
 ネットワークドライブを割り当てて、OK

| and there have been as |       |        |     | 1214142 | Qfinder 4:01 |   |                      | - 7.8                |
|------------------------|-------|--------|-----|---------|--------------|---|----------------------|----------------------|
| ONR                    | P.    | _      |     |         |              |   |                      | - 1404               |
| •                      |       |        | 12  | 8       |              | C |                      |                      |
| 6410                   | 62534 | 100000 |     |         | HL 20H       |   | @ 3.6.2 (betree 2.0) | 00.06.98.00.07.34    |
| 6452                   | 6734  | 100031 | 1.1 |         | 16.008       |   | © 342 (9430133)      | 00.00.00.00.00.07.04 |
|                        |       |        |     |         |              |   |                      |                      |
|                        |       |        |     |         |              |   |                      |                      |
|                        |       |        |     |         |              |   |                      |                      |
|                        |       |        |     |         |              |   |                      |                      |
|                        |       |        |     |         |              |   |                      |                      |
|                        |       |        |     |         |              |   |                      |                      |

dBpoweramp(リッピングソフト)を開く。
 画面左端の「Path」で、再度 NAS を認識させる。

「Set」をクリックすると、フォルダーの参照が出るので、2 で割り当てたネットワー クドライブの中の Music を選択。

|          | dBpoweramp CD Ripper                   |         |     |                                                                                                    |                      |                    |        |              |              |                 |
|----------|----------------------------------------|---------|-----|----------------------------------------------------------------------------------------------------|----------------------|--------------------|--------|--------------|--------------|-----------------|
|          | 🗐 🙆 📝 🖽 🐆                              | Artist  |     | Genre                                                                                                    | ~                    | Disc               | ?      | Album Artist |              | Comment         |
| 6        | Rip Refresh Eject Meta Option          | Album   |     | Year                                                                                                    | ~                    | Compilation        | Rip as | Composer     |              |                 |
| <b>a</b> | S <insert audio="" cd=""></insert>     |         |     |                                                                                                    |                      |                    |        |              |              |                 |
| 0        |                                        |         |     |                                                                                                    |                      |                    |        |              |              |                 |
| â        |                                        |         |     | <b>e</b>                                                                                                    | フォル                  | ダーの参照              |        | ×            |              |                 |
| 0        |                                        |         |     | dBpoweramp: Sel                                                                                                    | ect Path             |                    |        |              |              |                 |
| 3        |                                        |         |     | ▷<br>▷<br>▷<br>▷<br>▷<br>▷<br>▷<br>ピクチャ<br>▷<br>▷<br>レ<br>クチャ<br>▷<br>・<br>・<br>・<br>・<br>・<br>・<br>・<br>・<br>・<br>・<br>・<br>・<br>・ |                      |                    |        | ^            |              |                 |
|          |                                        |         |     | ▷ 🕌 ミュージック<br>▷ 🏪 Windowsi                                                                                                    | 8_05 (C:             | )                  |        |              |              |                 |
|          |                                        |         |     | ▷ 🔮 DVD RW<br>▷ 🛷 LACIE SH                                                                                                    | ドライブ (D<br>IARE (E:) | :)                 |        |              |              |                 |
|          |                                        |         |     | ▷ 🚽 share (¥¥<br>▷ 🚽 Web (¥¥1                                                                                                    | LS410D3<br>92.168.1  | (U:)<br>1.33) (V:) |        |              |              |                 |
|          |                                        |         |     | ▷ 🖵 Web (¥¥1                                                                                                    | .92.168.1            | 1.32) (W:)         |        |              |              |                 |
|          |                                        |         |     | 4 🖵 Web (¥¥1                                                                                                    | 92.168.1             | 1.3) (Y:)          |        |              |              |                 |
|          |                                        |         |     | 📕 🖟 👔                                                                                                    |                      |                    |        |              |              |                 |
|          |                                        |         |     | 📕 gt_test                                                                                                    |                      |                    |        |              |              |                 |
|          |                                        |         |     | hc                                                                                                    |                      |                    |        | -            | No Album Art |                 |
|          |                                        |         | Met |                                                                                                    |                      |                    |        | ~            |              | Choose Art      |
|          | Profile (default) v                    |         |     | 新しいフォルダーの作                                                                                                    | F成(N)                | ОК                 | キャンt   | 214          |              | Review Metadata |
|          | n i hann                               |         | -   |                                                                                                    |                      |                    |        |              |              |                 |
| 8        | Path Y:¥music¥                         | ↓ Set   | *   |                                                                                                    |                      |                    |        |              |              |                 |
| 17:29    | Naming (Save in Dynamic Artist Holder) | Set     | DSP |                                                                                                    |                      |                    |        |              |              |                 |
|          | CD Drive G D: [MATSHITA - DVD-RAM U]   | 8E2 ] V |     |                                                                                                    |                      |                    |        |              |              |                 |

これで PC の設定も完了です。